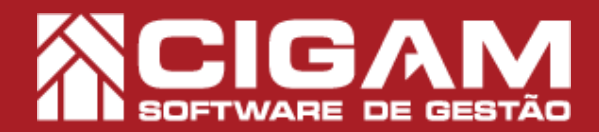

## Guia Prático

Requisitos: -Estar em Retaguarda; -Acessar <Relatórios Diversos>; -Acessar <Imprimir Relatórios>; - Permissão: Franqueado/ Gerente; -A partir da versão 6.7.3500

## Como gerar o relatório de ranking de vendedores?

**Objetivo:** Saiba como proceder para gerar relatório de ranking de vendedores no sistema Cigam Varejo. Gerando o relatório é possível visualizar as seguintes informações: Número de itens vendidos por atendimento, valor bruto e líquido de vendas, valores de meta, super meta e porcentagem de atingimento das mesmas.

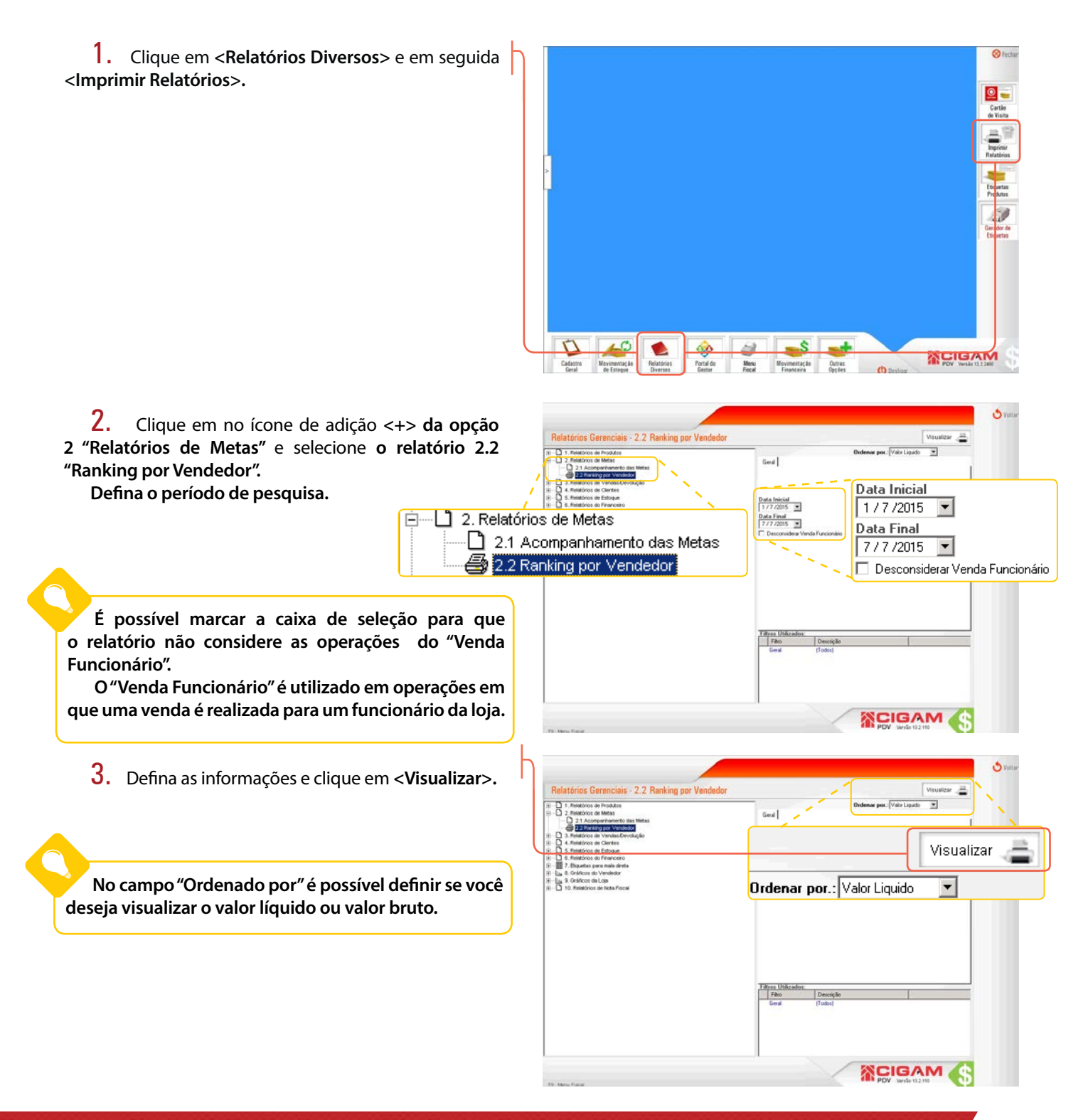

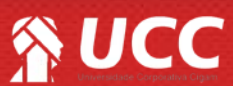

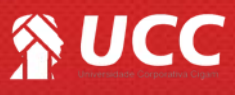

## TOTALIZADORES

- Boleto: número de cupons (vendas realizadas).
- Itens: Quantidade de itens vendidos.
- Meta Venda: Meta de Venda.
- Super Meta: Meta de venda maior que a meta estipulada inicialmente.
- Venda Bruta: Valor total dos produtos vendidos sem descontos.
- %Desc: Porcentagem total de descontos.
- Venda Líquida: Valor total de venda, já com descontos (impostos/descontos).
- %Ating: Porcentagem de atingimento da meta estipulada inicialmente.
- Marca: Nome da rede.

## LISTAGEM

- Vendedor: Nome do vendedor.
- Data de Admissão: Data em que o vendedor foi admitido.
- Nr. Atend: Número de atendimento do vendedor.
- Itens: Número de itens (produtos) vendidos.
- Meta Venda: Valor estipulado como meta para venda de produtos.
- Super Meta: Valor maior que o estipulado como meta para venda de produtos.
- Itens: Valor dos itens vendidos.
- Venda Líquida: Valor de venda dos produtos com descontos.
- %Ating: Porcentagem de atingimento da meta estipulada.
- V.M: Média de valor vendido pelo vendedor.
- P.A: Média de produtos por atendimento.

|    |          |                                    |                                | <b>Ranking Por Ver</b><br>Período: De 1/6/2015 a | <b>ndedor</b><br>30/6/2015 |       |             |            |             |               |           |       |        |
|----|----------|------------------------------------|--------------------------------|--------------------------------------------------|----------------------------|-------|-------------|------------|-------------|---------------|-----------|-------|--------|
|    | e        | 1                                  |                                |                                                  | Bo leto                    | Itens | Meta Venda  | Super Meta | Venda Bruta | % Deac        | Venda Lic | quida | %Ating |
| MA | São Luís | ANIL - CARMEN STEFFENS ANIL-SÃO LU | IZ                             |                                                  | 0                          | 0     | 440.000,00  | 506.000,00 | 0,00        | 0,00          | 0,00 0,00 |       | 0,00   |
|    |          |                                    | Vendedor                       | Dat. Admisão                                     | Nr. Atend.                 | Itens | Mieta Venda | Super Meta | Itens       | Venda Liquida | % Ating   | V.M.  | P.A.   |
|    |          |                                    | C - Gisla                      | 02/02/2012                                       | 0                          | 0     | 44.000,00   | 50.600,00  | 0,00        | 0,00          | 0,00      | 0,00  | 0,00   |
|    |          |                                    | C - Raíra I                    | 01/04/2014                                       | 0                          | 0     | 44.000,00   | 50.600,00  | 0,00        | 0,00          | 0,00      | 0,00  | 0,00   |
|    |          |                                    | C - Ger                        | 17/04/2010                                       | 0                          | 0     | 44.000,00   | 50.600,00  | 0,00        | 0,00          | 0,00      | 0,00  | 0,00   |
|    |          |                                    | C - Ana Tercia de Andrade Melo | 03/05/2013                                       | 0                          | 0     | 44.000,00   | 50.600,00  | 0,00        | 0,00          | 0,00      | 0,00  | 0,00   |
|    |          |                                    | C - Cina                       | 30/09/2014                                       | 0                          | 0     | 44.000,00   | 50.600,00  | 0,00        | 0,00          | 0,00      | 0,00  | 0,00   |
|    |          |                                    | C - Edna                       | 01/12/2014                                       | 0                          | 0     | 44.000,00   | 50.600,00  | 0,00        | 0,00          | 0,00      | 0,00  | 0,00   |
|    |          |                                    | C - Higor Ric                  | 04/03/2015                                       | 0                          | 0     | 44.000,00   | 50.600,00  | 0,00        | 0,00          | 0,00      | 0,00  | 0,00   |
|    |          |                                    | C - Bernarda                   | 11/03/2015                                       | 0                          | 0     | 44.000,00   | 50.600,00  | 0,00        | 0,00          | 0,00      | 0,00  | 0,00   |
|    |          |                                    | Cx - Theo                      | 04/03/2015                                       | 0                          | 0     | 44.000,00   | 50.600,00  | 0,00        | 0,00          | 0,00      | 0,00  | 0,00   |
|    |          |                                    | Cx - Flávia Millen Martins     | 26/04/2014                                       | 0                          | 0     | 44.000,00   | 50.600,00  | 0,00        | 0,00          | 0,00      | 0,00  | 0,00   |
|    |          |                                    |                                |                                                  |                            |       |             |            |             |               |           |       |        |

Muito Bem! Agora você sabe como gerar o relatório de posição atual do estoque. Boas Vendas!

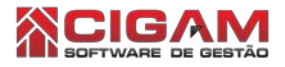

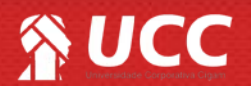